# 1. Install the Application from BigCommerce App Store

## • Access the BigCommerce Admin Panel:

Log in to your BigCommerce account to enter the control panel for managing your online store.

## • Navigate to the App Marketplace:

On the left side of the dashboard, click on "Apps," then select "Marketplace." You'll be directed to the BigCommerce App Store.

## • Search for the PayTring App:

Type "PayTring" in the search bar to locate the app. Click on the app to view details and start the installation process.

## • Install the App:

Click "Get This App" to initiate the installation. Follow the on-screen instructions to authorize and finalize the setup. Grant the app any necessary permissions, such as access to transaction details.

# 2. Access the PayTring App in BigCommerce Dashboard

#### • Find the PayTring App:

After installing the app, navigate to the BigCommerce dashboard. On the left sidebar, locate the "Apps" section. Use the search bar to find the PayTring app among your installed applications.

## • Open the PayTring App:

Click on the PayTring app to open it. You will be prompted to log in with your PayTring credentials.

• Log In with PayTring Credentials:

Enter your PayTring login credentials, which include your registered email or mobile number and password.

#### • Two-Factor Authentication (if applicable):

If your account is protected with two-factor authentication, enter the One-Time Password (OTP) sent to your registered mobile number or email to complete the login process.

## • Launch the PayTring App:

After successfully logging in, the PayTring app will be ready to use from the sidebar of your BigCommerce dashboard.

## 3. Setup the Paytring App

## • Initial Configuration:

Upon your first login, the PayTring app may guide you through an initial setup process. Here, you can enter basic store details and configure essential currency features.

#### • Personalize Your Store Settings

You can personalize your store by configuring the following settings:

- Default Currency: Set the default currency for your store transactions.
- **Default Country:** Specify the primary country for your store.
- **Name & Theme:** Customize your store's name and theme to align with your brand.

## Enable BigCommerce Multi-Currency Support

To enhance the shopping experience for your global customers, follow these steps to enable multi-currency support:

- **Navigate to Settings:** Go to the "Settings" or "Transaction Settings" section within the PayTring app.
- **Enable Multi-Currency Transactions:** Activate support for multiple currencies, allowing customers from different regions to pay in their local currency. This feature enhances the shopping experience and broadens your market reach.
- **Set Exchange Rates:** Choose between using real-time exchange rates provided by the app or manually set fixed rates for specific currencies, depending on your business needs.

## • Explore Additional Features:

To fully utilize PayTring's features, navigate to the PayTring dashboard. Here, you can access and configure various options to enhance your store's performance.

## 4. Leveraging Advanced Features from the PayTring Dashboard

#### • Transaction Routing:

In the routing section, configure how transactions should be processed:

- **Custom Routing Rules:** Set up rules to direct transactions to different payment gateways based on factors like currency, transaction amount, or customer location.
- **Failover Options:** Establish failover options to redirect transactions to an alternative gateway if the primary one fails, minimizing disruptions.

#### • Payment Methods & Gateways:

Integrate and manage multiple payment gateways. The app allows you to set preferred gateways for different currencies or transaction types, optimizing processing fees and settlement times.

#### • Real-Time Transaction Monitoring:

Use the PayTring app to monitor transactions in real-time. Track payments, refunds, and chargebacks to ensure smooth financial operations.

#### • Analytics and Reporting:

Utilize the app's analytics and reporting features to analyze sales performance and customer payment behaviour. Use these insights to optimize your transaction routing strategies.

## • Update Settings Regularly:

Regularly review and update your routing rules and currency settings to adapt to changing business needs and ensure the best payment experience for your customers.

## • Access Support and Assistance:

For assistance or issues, visit the support section in the PayTring app or contact customer service for help with troubleshooting or optimizing your transaction settings at <a href="https://support.paytring.com/submit">https://support.paytring.com/submit</a>.

By following these steps, you'll enhance your store's transaction experience, effectively support multiple currencies, and ensure seamless transaction routing tailored to your business needs.